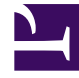

# **GENESYS**

This PDF is generated from authoritative online content, and is provided for convenience only. This PDF cannot be used for legal purposes. For authoritative understanding of what is and is not supported, always use the online content. To copy code samples, always use the online content.

User's Guide

Genesys Web Engagement 8.1.2

1/23/2022

## Table of Contents

| Genesys Web Engagement User's Guide | 3  |
|-------------------------------------|----|
| Managing CEP Rule Templates         | 4  |
| Managing Categories                 | 19 |
| Managing Business Events            | 25 |
| Managing Routing Strategies         | 29 |
| Managing Rules                      | 30 |
| Using InTools                       | 37 |
| Reporting                           | 49 |
| Standard Reporting Templates        | 51 |
|                                     |    |

## Genesys Web Engagement User's Guide

Welcome to the *Genesys Web Engagement 8.1.2 User's Guide*. This document provides procedures and instructions for common tasks you need to perform when setting up and configuring Genesys Web Engagement. Most of this information can be found in other GWE guides — it's compiled here as a quick reference for your convenience. See the summary of chapters below.

| Tools<br>Find information about how to use the<br>Web Engagement Instrumentation Tool. | Business Information<br>Learn how to manage business<br>information.<br>Managing Categories<br>Managing Business Events |
|----------------------------------------------------------------------------------------|----------------------------------------------------------------------------------------------------|
| Rules                                                                                  | Reporting                                                                                                    |
| Find information to help you manage                                                    | Find information to help you import and                                                                                 |
| rules templates and rules packages.                                                    | use GWE reporting templates.                                                                                            |
| Managing CEP Rules Templates                                                           | Reporting                                                                                                    |
| Managing Rules                                                                         | Standard Reporting Templates                                                                                            |

## Managing CEP Rule Templates

### Overview

The Complex Event Processing (CEP) Rule Templates define the actions and conditions you can use when you create your business rules in Genesys Rules Authoring Tool.

You use Genesys Rules System (GRS) to develop, author, and evaluate these business rules. A business rule is a piece of logic defined by a business analyst. These rules are evaluated in a Rules Engine based upon requests received from client applications such as Genesys Web Engagement. GRS implements the CEP (Complex Event Processing) template for GWE. This template type enables rule developers to build templates that rule authors then use to create rules and packages. These rules use customized event types and rule conditions and actions. Each rule condition and action includes the plain-language label that the business rules author will see, as well as the rule language mapping that defines how the underlying data will be retrieved or updated.

The rule templates are created with your Web Engagement application — in release 8.1.2, there are two CEP Rule Template projects:

- \apps\application name\\_composer-project\WebEngagement\_CEPRule\_Templates\_85 includes templates that feature reworked conditions for 8.1.2.
- \apps\application name\\_composer-project\WebEngagement\_CEPRule\_Templates includes templates that are compatible with Web Engagement 8.1.1.

| Template Development - WebEngagement, CEDDule, Templates, 85pl                                                                                                    | avaround /Actions - Eclinse SDK                                                                                                    |                          |
|----------------------------------------------------------------------------------------------------|----------------------------------------------------------------------------------------------------|--------------------------|
| File Edit Navigate Search Project Configuration Server Run Window H                                                                                                    | ielo                                                                                                    |                          |
|                                                                                                    |                                                                                                    |                          |
|                                                                                                    |                                                                                                    |                          |
|                                                                                                    |                                                                                                    | Quic                     |
| <ul> <li>Project Explorer S</li> <li>WebEngagement_CEPRule_Templates_85playground</li> <li>Actions</li> <li>Generate Actionable Event</li> <li>Generate Actionable Event predefined</li> <li>Conditions</li> <li>Check search string</li> <li>Check search string with category</li> <li>Check search string with category</li> <li>Check search string with category</li> <li>Counter</li> <li>Following event with category</li> <li>Following event with name</li> <li>Following event with name</li> <li>Following event with name</li> <li>Has Category</li> <li>Has Category without save</li> <li>Save category as event</li> <li>Timeout on category</li> <li>Enums</li> </ul> | <ul> <li>Actions [WebEngagement</li> <li>Actions Editor [N</li> <li>Actions</li> <li>Generate Actionable I</li> <li>Generate Actionable I</li> </ul> | CEPRule_Templates_85play |
|                                                                                                    |                                                                                                    |                          |
| GRS Server Explorer X     Service Information     Environment                                                                                                    | Property Properties                                                                                                    | X S Console              |
|                                                                                                    |                                                                                                    | 1                        |

CEP rule template in Composer

In order to use these templates to define rules, you must first publish them — see Publishing the CEP

Rule Templates for details about when the templates should be published in the Web Engagement application development workflow.

Before you publish the templates, you can edit them to suit your business needs using the the Genesys Rules Development Tool. For more information about rule templates, refer to the Genesys Rules System documentation.

### Important

Note that if you customize your rule templates, you must republish them.

### Actions

The list of actions available in the template is listed in **WebEngagement\_CEPRule\_Templates** > **Actions**. You can edit, add, or remove these actions. In the Genesys Rules Authoring Tool (GRAT), when you create a rule based on the template, you can add an action by clicking **Add action**; GRAT displays all the actions defined in the template. You'll see how actions are implemented once you start creating rules. The default actions are:

- Generate Actionable Event
- Generate Actionable Event Predefined

### Enums

The enumerations available in the template are listed in **WebEngagement\_CEPRule\_Templates** > **Enums**. You can edit, add, or remove these enumerations. When you create a rule based on the template, you can specify a **Phase** by clicking **Add Linear Rule**; GRAT displays all the enumerates available in the template. In the default template, no specific enumeration is available.

### Conditions

The conditions are listed in **WebEngagement\_CEPRule\_Templates > Conditions**.

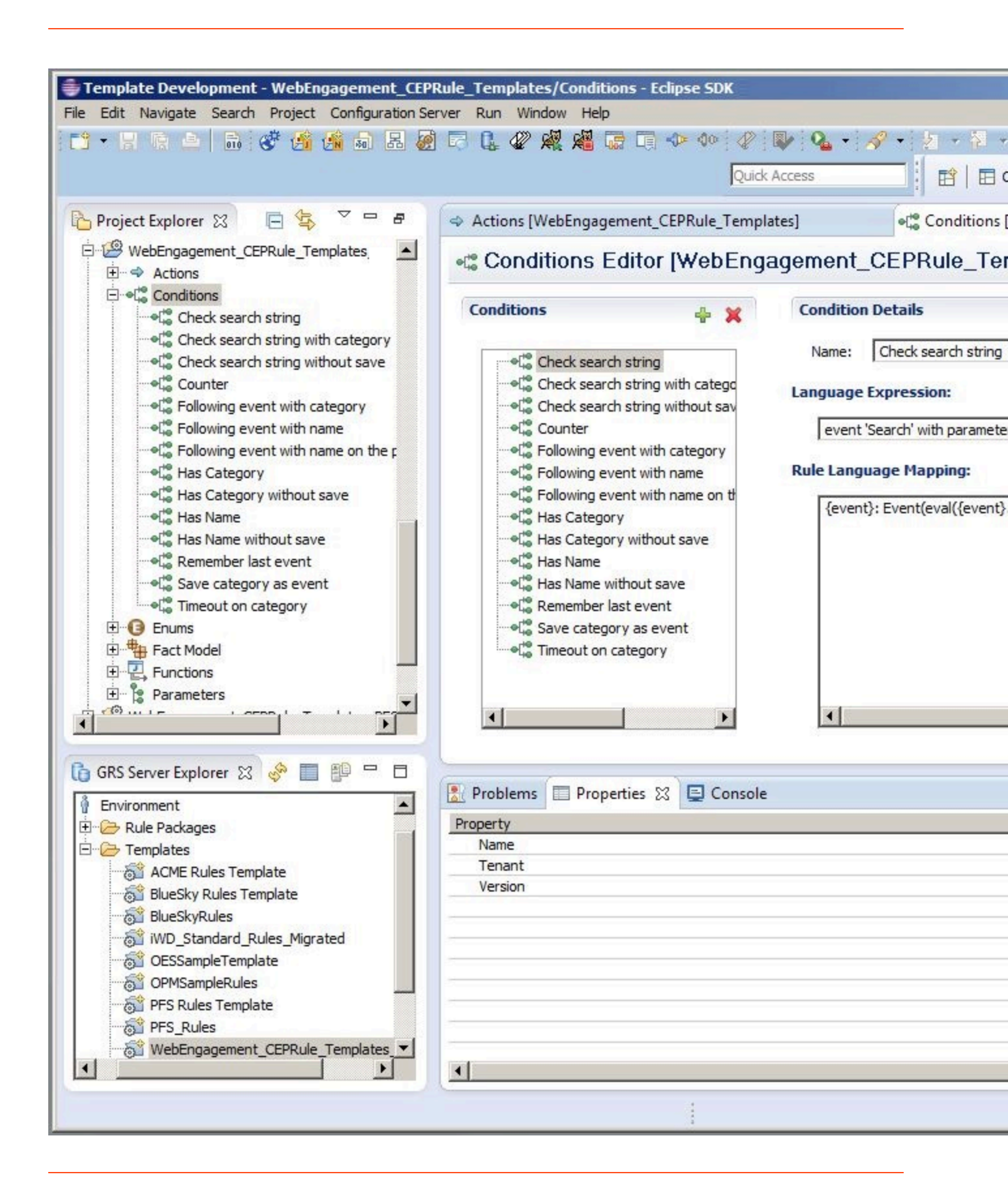

List of conditions in the CEP rule template.

You can edit, add, or remove these conditions. Each condition associates a name with an expression. When you create a rule based on the template, you can add one or more condition to this rule by clicking **Add condition**; GRAT displays all the condition expressions available in the template. For complex templates, you need several conditions to implement a rule.

| Condition Name                | Expression                                                                             | Condition details                                                                                                    |
|-------------------------------|----------------------------------------------------------------------------------------|----------------------------------------------------------------------------------------------------|
| Check search string           | event searches {searchString}                                                          | Returns true if the event Search<br>occurs and if the {searchString}<br>label is found, this event's result<br>is saved in the {event} label. |
| Following event with category | AND event following {prevEvent}<br>with category {category} save<br>as {event}         | If the event follows {prevEvent}<br>and contains the {category}<br>label, this event's result is saved<br>in the {event} label.               |
| Following event with name     | AND event following {prevEvent}<br>with name {eventName} save as<br>{event}            | If the {eventName} follows<br>{prevEvent} in parameter, this<br>event's result is saved in the<br>{event} label.                              |
| Has Category                  | page transition event occurs that<br>belongs to category {category}<br>save as {event} | If the event is a page transition<br>for the given category, this<br>event's result is saved in the<br>{event} label.                         |
| Has Category without save     | page transition event occurs that belongs to category {category}                       | Returns true if the event is a transition to the given category's page.                                                                       |
| Has Name                      | event with name {eventName}<br>save as {event}                                         | If the {eventName} occurs, this<br>event's result is saved in the<br>{event} label.                                                           |
| Has Name without save         | AND event with name<br>{eventName}                                                     | Returns true if {eventName} occurs.                                                                                                    |
| Remember last event           | Precondition: save last event                                                          | Saves the last event.                                                                                                    |
| Save category as event        | category is {category} save as {event}                                                 | If the event contains the given category, this event's result is saved in the {event} label.                                                  |
| Timeout on category           | Timeout event occurs with<br>category {category}                                       | Returns true if the Timeout event occurs for the given category.                                                                              |

#### **Condition Details**

### Importing the CEP Rule Templates in GRDT

Complete this procedure to import the CEP rule templates in the Genesys Rules Development Tool. Even if you do not plan to customize the templates, your rule template must be published in the Rules System Repository before you try to create rules. **Prerequisites** 

• The Genesys Rules Development Tool is installed, configured, and opened in Composer.

#### Start

- 1. Navigate to **Window > Open Perspective > Other > Template Development** to switch to the Template Development perspective of the Genesys Rules Development Tool.
- 2. Select **File > Import...**.
- 3. In the **Import** dialog window, navigate to **General > Existing Projects into Workspace**. Click **Next**.
- 4. Select **Select Root Directory:**, then click **Browse**.
- 5. Import your project. In release 8.1.2, Genesys Web Engagement includes two sets of rules templates: \\_composer-project\WebEngagement\_CEPRule\_Templates is compatible with 8.1.1, while \\_composer-project\WebEngagement\_CEPRule\_Templates\_85 is compatible with 8.1.2 and features reworked conditions. Select the rules template project to import:
  - Browse to the \apps\application name\\_composer-project folder in the Genesys Web Engagement installation directory and select a project.
  - Click **OK**. WebEngagement\_CEPRule\_Templates\_85application name is added to the Projects list.
  - Select the WebEngagement\_CEPRule\_Templates\_85 application name project.
  - Warning: Do **not** enable the option **Copy projects into workspace**.

| #Import                                                                                               |                                                   |
|----------------------------------------------------------------------------------------------------|---------------------------------------------------|
| mport Projects<br>Select a directory to search for existing Eclipse projects.                         |                                                   |
| Select root directory: C:\Program Files\GCTI\Genesys Web     Select archive file: Projects:           | Engagem Browse<br>Browse                          |
| WebEngagement_CEPRule_Templates_85playground (C:<br>WebEngagement_CEPRule_Templates_playground (C:\Pr | NProgram<br>rogram Fil<br>Deselect All<br>Refresh |
| Copy projects into workspace Working sets Add project to working sets Working sets:                   | Select                                            |
| Reck Next > F                                                                                         | Finish Cancel                                     |

Import the default templates by clicking **Finish**.

 Click Finish to import the project. WebEngagement\_CEP\_Rule\_Templates\_85application name is added to the Project Explorer.

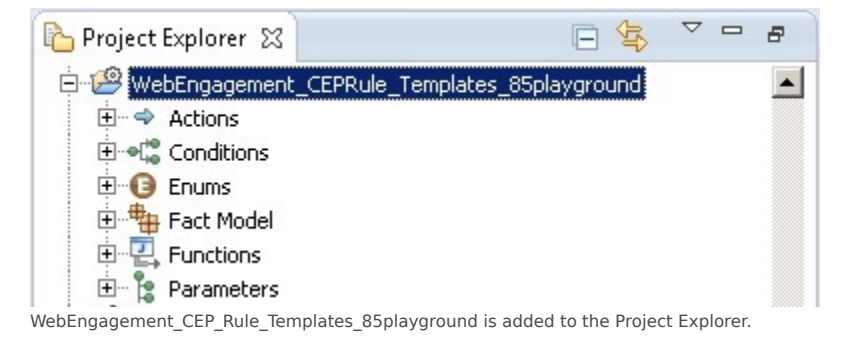

#### End

### Configuring the CEP Rule Templates

### Prerequisites

• The **Web Engagement Categories** business attribute is defined in Genesys Administrator.

#### Start

- 1. In the GRDT **Project Explorer**, right-click on the **WebEngagement\_CEPRule\_Templates** project. Click **Properties**.
- 2. In the **Properties** dialog window, navigate to **Template Properties**. In **Publishing Data**, set **Type** to web\_engagement.

| 💀 Properties for WebEngageme                                                                                                    | nt_CEPRule_Templates                                                                                                    | _ <b>D</b> × |
|----------------------------------------------------------------------------------------------------|----------------------------------------------------------------------------------------------------|--------------|
| Propercises for webengageme         Image: Resource         Builders         Project References         Refactoring History         Run/Debug Settings         Server         Task Tags         Image: Project References         Validation | Template is reserved by you, settings cannot be changed   ID: WebEngagement_CEPRule_Templates   Publishing Data   Type: web_engagement   Tenant: Environment   Description:   Base version: 7 |              |
| ?                                                                                                    | ОК                                                                                                    | Cancel       |

Set the **type** to web\_engagement.

- 3. Navigate to **Template Properties > Imports**. The **Imports** panel opens.
- 4. Select the **Enable global imports** option.

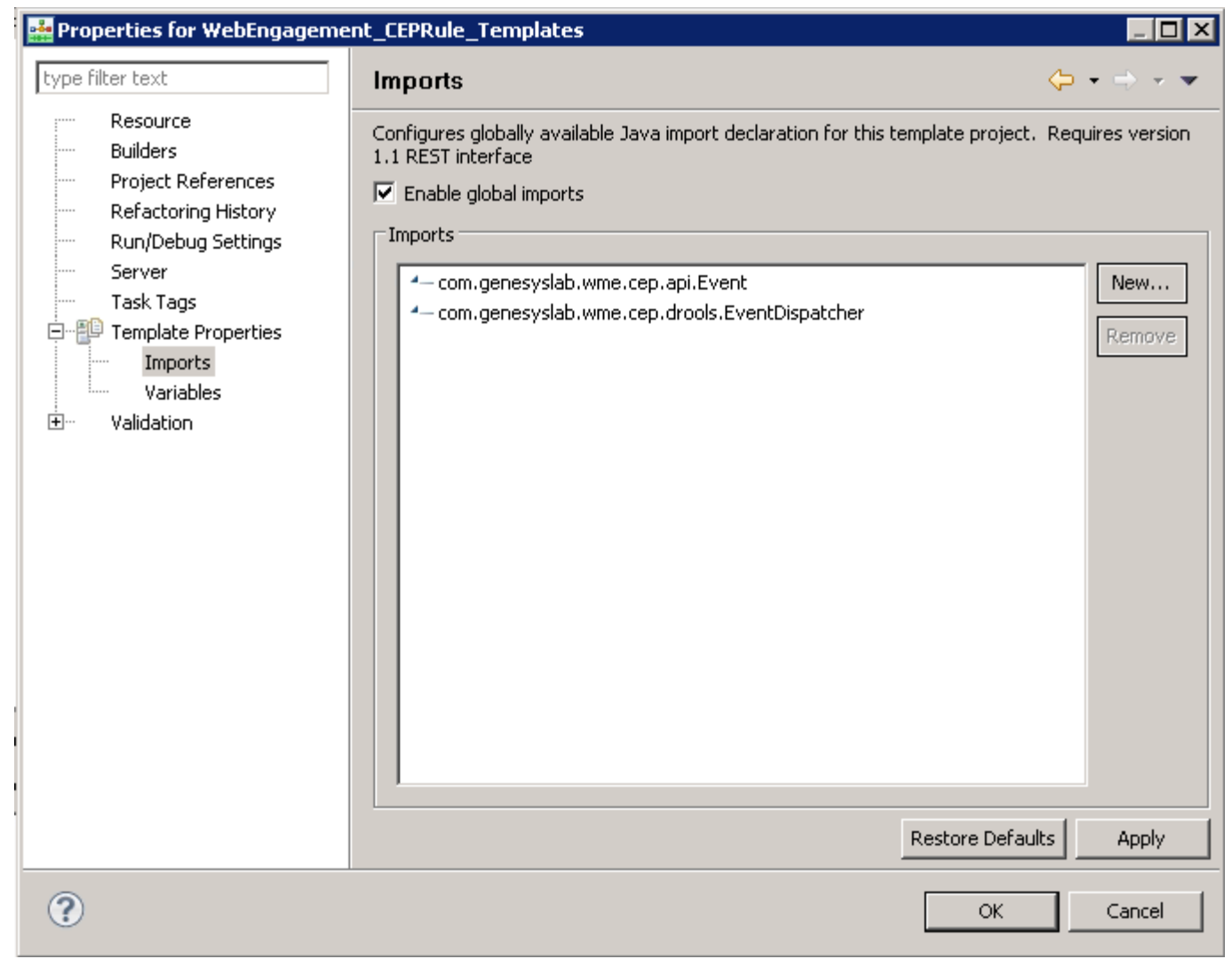

Enabling global imports.

Note: The com.genesyslab.wme.cep.api.Event and com.genesyslab.wme.cep.drools.EventDispatcher packages must be present.

- 5. Click **OK**.
- 6. In the **Project Explorer**, navigate to **WebEngagement\_CEPRule\_Templates > Parameters >** category.
- 7. In the **Parameters Editor** panel, set **Attribute Name** to Web Engagement Categories.

| Configuration     Configuration     Configu | Template Development - WebEngagement_CEPRule<br>File Edit Nerigste Search Project Run Configuration S                                                                                                    | Templates/Parameters - Composer<br>erver Window Help                                                                                          |                                                                |          |                              |
|----------------------------------------------------------------------------------------------------|----------------------------------------------------------------------------------------------------|----------------------------------------------------------------------------------------------------|----------------------------------------------------------------|----------|------------------------------|
| Practice Development & @ OPP Debugger Phanese & Concesse Design () < Concesse Design () < Concese Design () < Concese Design () < Concesse Design () <  | ) 🗈 • 🗈 🗋 💁 • 🖉 • 🖉 🙆 🗟 🖄 🕯                                                                                                    | - 🗊 🖾 🕫 🐝 🏨 😃 🗇                                                                                                    | 2 10 1 2 - 2 - 2 0                                             |          |                              |
| Preste Dober 2 Preste Dober 2 Prester Part Dober 2 Prester Part Part Part Part Part Part Part Par                                                                                                    | 📑 🗗 Template Development 💰 GVP Debugging 🗔 Prom                                                                                                    | ipts Manager 🔣 Composer Design 🖉 <1                                                                                                    | emplate Development> 🐇 Composer                                |          |                              |
| Produce provide provide p | Project Explorer 23 📃 🍓 🔍 🗖                                                                                                    | 2 Parameters [WebEngagemerk_CEPRule_]                                                                                                    | Templates) 21                                                  |          | - D                          |
| Positing       Image: Configuration         P Service       Proving         P Modeling       Proving         P Modeling       Proving         Proving       Proving         Proving       Proving         Proving       Proving         Proving       Proving         Proving       Proving         Proving       Proving         Proving       Proving         Proving       Proving         Proving       Proving         Proving       Proving         Proving       Proving         Proving       Proving         Proving       Proving         Prov                                                                                                    | B (m) Practive Heathcase Last     B (m) Practive Payment     B (m) Practive Payment     B (m) Practive Payment     B (m) Practive Payment     B (m) Practive Payment                                                                                                    | b Parameters Editor [Web<br>Parameters + 말 ★   €                                                                                              | Engagement_CEPRule_Templates] Nome: Description:               |          | 2010<br>2010<br>2010<br>2010 |
| Implementation       Implementation         Implementation       Implementation         Implementation       Implementa                                                                                                    | B de Insattive_Survey<br>B de Insattive_Survey<br>B de Insature<br>B de Insature<br>B de | event     event     eventsame     eventsame     eventsame     eventsame     eventsame     eventsame     eventsame     eventsame     eventsame | Cenfiguration<br>Object type: Desiness Attributes<br>Arguments |          | 27                           |
| B: 0     Service information     Rev 0     Revis()     Revis()       B: 0     Environment     B: 0     Front () Revis()     Revis()       B: 0     Service information     B: 0     Front () Revis()       B: 0     Service information     B: 0     Front () Revis()                                                                                                    | Firantess     Generative     Generative     Generative     Generative     Generative     Generative     Generative     Generative     Generative     Generative     Generative     Generative     Generative     Generative                                                                                                    | () Problems (2) Properties)<br>3 emors, 32 warnings, 0 others                                                                                 | Attribute Namer                                                | 1        |                              |
|                                                                                                    | B - ↓ Environment     Git webEngagement_CEPRule_Templates                                                                                                    | Description<br>R O Errors (3 Rens)<br>R & Warnings (32 Rens)                                                                                  |                                                                | Pesa., * | Path                         |
|                                                                                                    |                                                                                                    | x                                                                                                    |                                                                |          | 1                            |

### 8. Click Save.

### End

### Customizing the CEP Rule Templates (Optional)

#### Start

- 1. Open the CEP rule template project with GRDT and navigate to the Conditions item.
- 2. Expand Conditions to open the Conditions editor.
- 3. In the Conditions tab, click +. The **Add Condition** window opens.

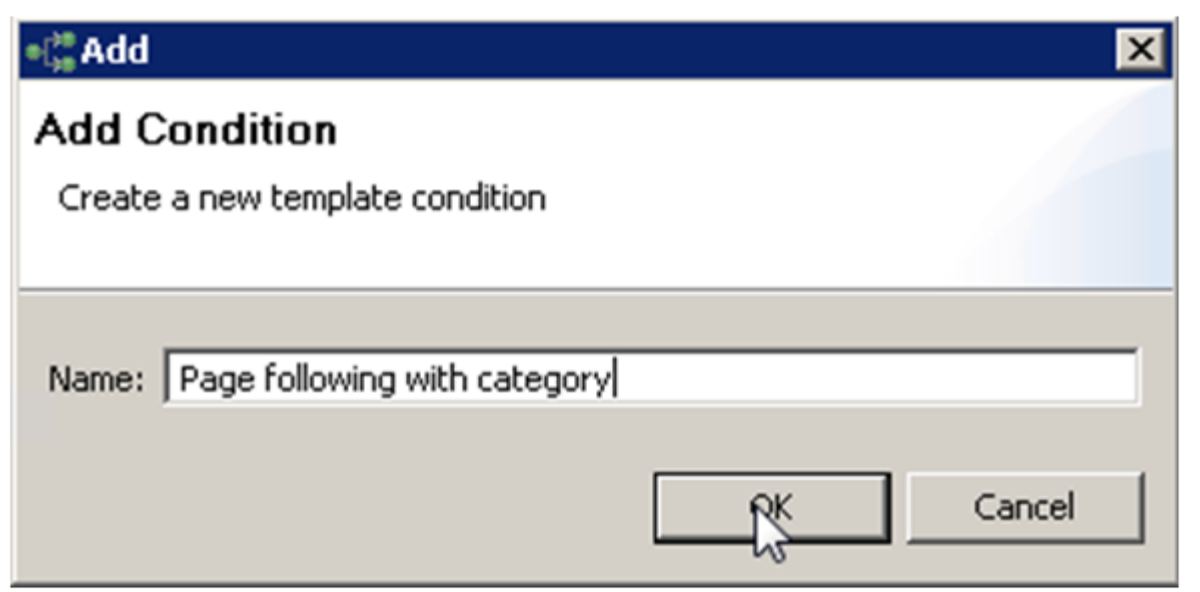

Add a condition

- 4. Enter a name and click **OK**. The condition is added and selected in the condition list; the condition detail panel opens.
- 5. Insert the Language Expressions and Rule Language Mapping:

| anditions                                                                                                    | ÷ x | Condition Details                                                                                                    |   |
|----------------------------------------------------------------------------------------------------|-----|----------------------------------------------------------------------------------------------------|---|
|                                                                                                    |     | Name: Page following with category Language Expression: page following (prevEvent) with category (category) save as (event) Bute Language Manping: |   |
| As Category who does save     As Name     As Name     As Name without save     As Name without save     As Reamber last event     As Reamber last event     As Timeout on category |     | {event}: Event(eval({event}.getName().equals(PageEntered)) && eval({event}.hasCategory('{category}')), this after {prevEvent})                     | 2 |

6. Click Save Now when the rule template is published, the rule will be available in GRAT:

| Senesys                                                                                                    | GENE     | SYS RUL          | ES AUTH   | ORING         | G     |             |            |                   |                              |                                 | We                         | ilcome, <b>demo null</b> |
|----------------------------------------------------------------------------------------------------|----------|------------------|-----------|---------------|-------|-------------|------------|-------------------|------------------------------|---------------------------------|----------------------------|--------------------------|
| Environment                                                                                                    |          | General          | Ru        | ules          |       | Audit T     | rail       |                   |                              |                                 |                            |                          |
|                                                                                                    | ID       | Name             | Desci     | ription       |       | Phase       |            | Calendar          | Pending Deployment           | Start Date                      | End Date                   |                          |
| Environment                                                                                                    | Ru       | ile-100 products | test ne   | evv condition |       | *           |            | (None selected)   | Ø                            |                                 |                            | 9                        |
| Image: Second Stress         Image: Second Stress         Image: Second Stress <td></td> <td></td> <td></td> <th></th> <td></td> <td></td> <td></td> <td></td> <td></td> <td></td> <td></td> <td></td> |          |                  |           |               |       |             |            |                   |                              |                                 |                            |                          |
|                                                                                                    | Ne       | w Decision Table | 🔋 New Lir | near Rule     | 📑 Imp | ort Rule    |            |                   |                              |                                 |                            |                          |
|                                                                                                    | produc   | :ts              |           |               |       | Add Con     | dition 🔻   | Add Action 💌      | Group 💌                      |                                 |                            |                          |
|                                                                                                    | test nev | v condition      |           |               |       | event 'Sea  | arch' with | n parameter "(se  | archString}" save as {e      | event) (WebEnga                 | igement_CEPRu              | le_Templates_Wy          |
|                                                                                                    | Section  | Expression       | 1         | Parameters    | 6     | event 'Se   | arch' with | n parameter '{se  | archString}' <i>(WebEnga</i> | gement_CEPRul                   | e_Templates_M              | yProject)                |
|                                                                                                    | When     |                  |           |               |       | event foll  | owing (pr  | evEvent} with ca  | ategory (category) save      | e as (event) (Wei               | bEngagement_C              | EPRule_Template          |
|                                                                                                    | Then     |                  |           |               |       | event follo | owing (pr  | evEvent} with n   | ame {eventName} save         | as (event) (Web                 | Engagement_C.<br>(Deciset) | EPRule_Templates         |
|                                                                                                    |          |                  |           |               |       | event with  | h name (e  | eventName} (we    | e as {event} (WebEngad       | e_remprates_wy<br>gement CEPRuk | e Templates M              | (Project)                |
|                                                                                                    |          |                  |           |               |       | page follo  | wing (pre  | evEvent} with ca  | tegory (category) save       | as (event) (Web                 | Engagement_C               | EPRule_Templates         |
|                                                                                                    |          |                  |           |               |       | page tran   | sition eve | ent occurs that b | elongs to category (ca       | tegory} (WebEng                 | gagement_CEPI              | Rule_Templates_M         |
|                                                                                                    |          |                  |           |               |       | page tran   | sition eve | ent occurs that b | elongs to category (ca       | tegory} save as                 | {event} (WebEn             | gagement_CEPRu.          |
|                                                                                                    |          |                  |           |               |       |             |            |                   |                              |                                 |                            |                          |

#### End

### Publishing the CEP Rule Templates in the Rules Repository

#### Prerequisites

- Your user has the correct permissions to manage rules in GRAT, as detailed in the Genesys Rules System Deployment Guide.
- You configured GRDT to enable a connection to Configuration Server and Rules Repository Server.

#### Start

- 1. In **Project Explorer**, right click **WebEngagement\_CEPRule\_Templates**.
- 2. Select Publish. The Publish Template Wizard opens.

| 🏰 Template Development - WebEng   | jagement_CEP <u>R</u> u | le_Templates_Genes   | yslab/Co     |
|-----------------------------------|-------------------------|----------------------|--------------|
| File Edit Navigate Search Project | Run Configuration       | n Server Window Helj | p            |
| 📸 • 🖫 🖻   💁 •   🔗 •               | 🔏 痛 🗟 🖪                 | 🖉 🗟 🔍 🖋 🖋            |              |
|                                   |                         |                      | -            |
|                                   |                         |                      | ( <b>-</b> , |
| Project Explorer 23               |                         | a default.workflow   |              |
| WebEngagement_CEPRule_Temp        | New                     | 1                    | 🔸 lito       |
|                                   | Go Into                 |                      |              |
| G Enums                           | Copy                    | Chil+C               | _            |
| 🕀 🖶 Fact Model                    | Paste                   | Ctrl+V               |              |
| E Functions                       | 💢 Delete                | Delete               | string       |
| Parameters                        | Move                    |                      | ht wit       |
|                                   | Rename                  | F2                   |              |
| E B WebEngagement_EngagementW     | 🚵 Import                |                      | with         |
|                                   | 🛃 Export                |                      |              |
|                                   | Refresh                 | F5                   | hout :       |
|                                   | Close Project           |                      | teve         |
|                                   | Close Unrelated         | d Projects           | tegor        |
|                                   | 🗐 Publish               |                      |              |
| ቤ GRS Server Explorer 🛛 🔗         | Reservations            |                      |              |
| E Service Information             | Validate                |                      |              |
| 🗄 🗄 🖷 🛉 Environment               | Run As                  |                      | +            |
|                                   | Debug As                |                      | •            |
|                                   | Profile As              |                      |              |
|                                   | Team<br>Compare With    |                      |              |
|                                   | Restore from Lo         | ocal History         |              |
|                                   | Source                  |                      | +            |
|                                   | Configure               |                      | •            |
|                                   | Properties              | Alt+Enter            |              |
|                                   |                         |                      |              |

The Publish Template Wizard.

3. Select WebEngagement\_CEP\_Rule\_Templates.

| 🕌 Publish Template Wiza        | rd                 |                       |  |  |  |  |  |
|--------------------------------|--------------------|-----------------------|--|--|--|--|--|
| <sup>2</sup> roject Selection  |                    |                       |  |  |  |  |  |
| Select project to publish to t | he rule repository |                       |  |  |  |  |  |
|                                |                    |                       |  |  |  |  |  |
|                                | 1                  |                       |  |  |  |  |  |
| Project                        | Target             | Туре                  |  |  |  |  |  |
| 🗟 BlueSkyRules                 | 🛉 Environment      | CONVERSATION_MGR      |  |  |  |  |  |
| \delta OESSampleTemplate       | 🛉 Environment      | IWD                   |  |  |  |  |  |
| ST PFS_Rules                   | 🛉 Environment      | CONVERSATION_MGR      |  |  |  |  |  |
| and TestRules                  | 🛉 Environment      | IWD                   |  |  |  |  |  |
| <b>WebMERules</b>              | 🛉 Environment      | web_engagement        |  |  |  |  |  |
|                                |                    |                       |  |  |  |  |  |
|                                |                    |                       |  |  |  |  |  |
|                                |                    |                       |  |  |  |  |  |
| Edit properties                |                    |                       |  |  |  |  |  |
|                                |                    |                       |  |  |  |  |  |
|                                |                    |                       |  |  |  |  |  |
|                                |                    |                       |  |  |  |  |  |
| ?                              |                    | <u>F</u> inish Cancel |  |  |  |  |  |
|                                |                    |                       |  |  |  |  |  |

Select WebEngagement\_CEP\_Rule\_Templates.

4. Click Finish.

End

## Managing Categories

### Overview

You can use the GWE Plug-in for Genesys Administrator Extension to define, in a few clicks, Web Engagement categories that contain business information related to URL or web page titles. These categories are used in the CEP rule templates, which provide rules that define when to submit actionable events to Web Engagement — this is what starts the engagement process.

For example, lets look at Solutions on the Genesys website. In this scenario, you can define a Solution category associated with the http://www.genesys.com/solutions page and several or all solution sub-pages, such as http://www.genesys.com/solutions/cloud or http://www.genesys.com/solutions/cloud or http://www.genesys.com/solutions/enterprise-workload-management.

- To associate the category with all the pages containing the "solutions" string in the URL, you can create the "solutions" tag. This tag defines the "solutions" string as a plain text expression to search in the events triggered by the visitor browsers.
- To set up a specific list of sub-pages for the Solutions category, you can create a tag for each sub-page:
  - The "cloud" tag, which defines the "cloud" string as the plain text expression to search in the events triggered by the visitor browsers.
  - The "enterprise-workload" tag, which defines the "enterprise-workload-management" string as the plain text expression to search in the events triggered by the visitor browsers.

Now your rules can use this category to match solution-related pages. You can add and remove categories for Web Engagement through the Category interface in the Genesys Administrator Extension plug-in. You create these categories during the Application Development process if you use the Simple Engagement Model when you Create Business Information.

Each category is compliant with the category definition and includes tags to define business information related to your website. To access the Categories interface, open Genesys Administrator Extension and navigate to Proactive Engagement > Categories.

| Genesys Administ        | trator Extension             |            | Welcome <b>demo</b> | Log Out   | He |
|-------------------------|------------------------------|------------|---------------------|-----------|----|
| 🕇 Home 🔔 Ac             | counts 🖌 Configuration       | operations | Proactive Er        | ngagement |    |
| Categories              | - Environment                |            | ak.                 |           |    |
| Categories - Environmen | nt <                         | >          |                     |           |    |
| T Quick                 | Filter 🔲 🕇 O                 | <b></b>    |                     |           |    |
| Name 🔺<br>genesys-About | Description<br>genesys-About | <b>A</b>   |                     |           |    |
| genesys-Contact         | genesys-Contact              |            |                     |           |    |
| genesys-Login           | genesys-LogIn                |            |                     |           |    |
| genesys-Platform        | genesys-Platform             |            |                     |           |    |
| genesys-SearchCategory  | genesys-SearchCategory       |            |                     |           |    |
| genesys-Services        | genesys-Services             |            |                     |           |    |
| genesys-Solutions       | genesys-Solutions            |            |                     |           |    |
| pfs-ContactUs           | pfs-ContactUs                |            |                     |           |    |
| pfs-home-logged-in      | pfs-home-logged-in           |            |                     |           |    |
| pfs-LoanApplication     | pfs-LoanApplication          |            |                     |           |    |
| pfs-login               | pfs-login                    |            |                     |           |    |
| PlayGround-Ads-First    | PlayGround-Ads-First         |            |                     |           |    |
| PlayGround-Ads-Second   | PlayGround-Ads-Second        |            |                     |           |    |
| PlayGround-Counter      | PlayGround-Counter           |            |                     |           |    |
| PlayGround-PageA        | PlayGround-PageA             |            |                     |           |    |
| PlayGround-PageB        | PlayGround-PageB             |            |                     |           |    |
| PlayGround-Search       | PlayGround-Search            |            |                     |           |    |
| PlayGround-Seg-First    | PlayGround-Seg-First         |            |                     |           |    |

PlavGround-Sea-First PlavGround-Sea-First A list of Categories

### Features

The Categories interface includes the following features:

| Feature               | Usage                                                                                             |
|-----------------------|---------------------------------------------------------------------------------------------------|
| Create categories.    | See Creating a Category for instructions.                                                         |
| Create matching tags. | See Creating Category Matching Tags for instructions.                                             |
|                       | Select the tag in the Category Matching Tag section<br>and click X.                               |
|                       | Category Matching Tags *                                                                          |
|                       | test category (en-US)                                                                             |
|                       | <ul> <li>Show category in Interaction Workspace</li> </ul>                                        |
| Delete matching tags. | Language-specific Display Names 0                                                                 |
|                       | aaaa (en-US)                                                                                      |
|                       | sssss (ru-RU)                                                                                     |
|                       | Save Cancel                                                                                       |
|                       | Select the category in the list and click Delete. The Delete Confirmation dialog opens. Click OK. |
| Delete categories.    | Cts This item will be permanently deleted.                                                        |
|                       | ngagements<br>Delete Confirmation.                                                                |

### Important

You can also find the categories in Configuration Manager, but you should not edit or delete them through that interface because it can cause synchronization issues with

the Categories interface in GAX.

### Creating a Category

#### **Prerequisites**

- Your environment includes Genesys Administrator Extension. See Genesys environment prerequisites for compliant versions.
- You installed the Web Engagement Plug-in for Genesys Administrator.

#### Start

- 1. In Genesys Administrator Extension, navigate to Proactive Engagement > Categories. The Categories interface opens.
- 2. Click Switch Tenant, select the tenant where you deployed Genesys Web Engagement, and click OK.

| Categorie     | s - Environme | ent < >       |   |
|---------------|---------------|---------------|---|
| (             | Quick Filte   | r 🔟 🛨 💠 🏛     |   |
| Name          | Descri        | ption         |   |
| inino i genea | y 3 LAG       |               |   |
| Plain         | Pla           | Switch tenant | X |
| · .           | sing          |               |   |
| •             | dou           |               |   |
|               | OIN           | Environment   |   |
|               |               | Environment   |   |

Click the Switch tenant.

- 3. Click + to add a new Category. The New panel opens.
- 4. Enter a Category Name. For instance, pfs-login.

- 5. Optionally, you can enter a Category Description.
- 6. Enable Show category in Interaction Workspace to display this category in Interaction Workspace if an agent opens interactions that are related to it.
- 7. Click Save. The Products category is added to the list.

#### End

### Creating Category Matching Tags

Each category should have at least one Category Matching Tag, which contains an expression to search in the URLs and titles submitted with the events of the browser. For instance, a tag to identify the <a href="http://www.genesyslab.com/products/genesys-inbound-voice/overview.aspx">http://www.genesyslab.com/products/genesys-inbound-voice/overview.aspx</a> page could be the plain expression 'genesys-inbound-voice' or the regular expression 'Inbound Voice'.

#### Prerequisites

• You completed Creating a Category.

#### Start

- 1. In Genesys Administrator Extension, navigate to Proactive Engagement > Categories and select a catetory. The <category name> panel opens.
- 2. In the Category Matching Tags section, click +. The New panel opens.
- 3. Fill in the form to create a tag. Consult the table below for more information about the form fields.

| Field          | Description                                                                                                    |
|----------------|----------------------------------------------------------------------------------------------------|
| Name           | The display name for your tag. For example, Inbound Voice.                                                                                                    |
|                | The type of expression to search. There are three options:                                                                                                    |
|                | <ul> <li>Regular Expression — A regular expression search.</li> </ul>                                                                                                    |
|                | <ul> <li>Plain Text — A substring search. This is the default.</li> </ul>                                                                                                    |
| Туре           | • Google Like Expression — Selecting this option opens a new window where you can enter an expression using Google search operators. When you click Generate to REGEX, it converts the expression to a regular expression and populates the Expression field. |
| Expression     | The expression to search. This can be plain text or a regular expression.                                                                                                    |
| Case-sensitive | Selecting this field makes the regular expression case-sensitive. It is not selected by default.                                                                                                    |

| Field    | Description                                                                                                    |
|----------|----------------------------------------------------------------------------------------------------|
| Language | Select the language for the tag. This allows you to make the search expression specific to the localization of the browser. |

- 4. Click Save. The tag is added to the list of Category Matching Tags.
- 5. If needed, you can also define display names for the category that are language specific. In the Language-specific DisplayNames section click +. The New panel opens.
- 6. Enter a Name.
- 7. Select a Language.
- 8. Click Save. The language-specific display name is added to the list on the <category name> panel.
- 9. Click Save on the <category name> panel.

#### End

### Regular Expressions in Tags

You can create tags that use regular expressions to search for matches by selecting "Regular Expression" from the Type list. A regular expression is a sequence of elements, either a word or expression inside quotes. Each search element can be preceded by a '-' to exclude that element. A wildcard symbol '\*' can be used inside or outside of the quotes. If you prefer, you can select "Google Like Expression" for the Type, which converts anything you enter in the "Expression" field to a regular expression. If your expression is incorrect, your expression is not converted.

#### Search Request Patterns (Google Like Expression)

The following table describes the patterns in search requests.

| Search Options                                        | Description                                                                                                    |
|-------------------------------------------------------|----------------------------------------------------------------------------------------------------|
| Search for all exact words in any order. search query | The result must include all the words. These words can be substrings attached to other words—for example, [Web-search query1].                                                                                                    |
| Search for an exact word or phrase.<br>"search query" | Use quotes to search for an exact word or set of<br>words in a specific order without normal<br>improvements such as spelling corrections and<br>synonyms. This option is handy when searching for<br>song lyrics or a line from literature—for example,<br>["imagine all the people"]. |
| Exclude a word.<br>-query                             | Add a dash (-) before a word to exclude all results<br>that include that word. This is especially useful for<br>synonyms like Jaguar the car brand and jaguar the<br>animal. For example, [jaguar speed -car].                                                                          |
| Include "fill in the blank".<br>query *query          | Use an asterisk (*) within a query as a placeholder<br>for any terms. Use with quotation marks to find<br>variations of that exact phrase or to remember<br>words in the middle of a phrase. For example, ["a *<br>saved is a * earned"].                                               |

## Managing Business Events

### Overview

When you create an application, a set of Domain Specific Language (DSL) files that are used by your application is also created. These files are defined in the **apps\Your application name\\_composer-project\WebEngagement\_EngagementWidgets\dsl**\ directory. You can use the DSL to define Business events (read about the structure of these events here) that are specific to your solution needs.

### Default domain-model.xml

The **domain-model.xml** is the main default DSL file for your application:

```
<?xml version="1.0" encoding="utf-8" ?>
oroperties>
    <events>
        <!-- Add your code here
        <event id="" name="">
        </event>
        - ->
        <!-- This is template for your search event -->
        < | _ _
        <event id="SearchEvent" name="Search">
            <trigger name="SearchTrigger" element="" action="click" url="" count="1" />
            <val name="searchString"
                                          value="" />
        </event>
        - ->
        <event id="TimeoutEvent10" name="Timeout-10" condition=""</pre>
postcondition="document.hasFocus() === true">
            <trigger name="TimeoutTrigger" element="" action="timer:10000" type="timeout"
url="" count="1"/>
        </event>
        <event id="TimeoutEvent30" name="Timeout-30" condition=""</pre>
postcondition="document.hasFocus() === true">
            <trigger name="TimeoutTrigger" element="" action="timer:30000" type="timeout"</pre>
url="" count="1" />
        </event>
    </events>
```

```
</properties>
```

By using the **<event>** element, you can create as many business events as you need. These events can be tied to the HTML components of your page and can have the same name, as long as they have different identifiers (these identifiers must be unique across the DSL file, to make a distinction between the events sent by the browser). It can be useful to associate several HTML components with the same event if these HTML components have the same function. For instance, you can define several events associated with a search feature and give all these events the same name: "Search".

For each event, you can define triggers which describe the condition to match in order to submit the

#### event:

- Triggers can implement timeouts.
- Triggers can be associated with DOM events.
- You can define several triggers for the same event (see <trigger> for further details).

Each trigger should have an element attribute that specifies the document's DOM element to attach the trigger to, and the action attribute, which species the DOM event to track.

You can specify standard DOM events for the action:

- Browser Events
- Document Loading
- Keyboard Events
- Mouse Events
- Form Events

In addition to the standard DOM events, the DSL supports the following two values: timer and enterpress.

The following example generates a "Search" event if the visitor does a site search. The "searchString" value is the string entered in the "INPUT.search-submit" form.

If the DSL uses the optional condition attribute, the event's triggers are installed on the page if the condition evaluates to true. The following example creates a Business event with a time that can be triggered only if the text inside the <h1> tag is "Compare":

If the DSL uses an optional postcondition attribute, this can manage how an event is generated by checking a condition after the actions are completed. The following example creates a Business event timeout by timer if a page is in focus. In this case, the event does not generate if the page is opened in the background:

A DSL trigger can use the type attribute. This can have a value of either timeout or nomove, which specifies how the timer action works. If the type is timeout, then the timer interval begins after the page is loaded. If the type is nomove, then the timer resets each time the user moves the mouse.

You can also apply the optional url attribute. This attribute defines the URL of the specific page that raises the Business event. The Business event is not submitted if the current document's URL does not match the URL parameter.

Finally, you can apply the optional count attribute. This attribute specifies how many times the trigger needs to be matched before the event is generated and sent to the Frontend Server.

For more information about the DSL elements, see the Business Events DSL.

### Creating Business Events by Customizing the DSL File

You can edit the apps\Your application name\frontend\src\main\webapp\resources\dsl\ domain-model.xml and add a list of events, with specific conditions, related to your web pages' content.

### Important

Genesys recommends that you use the InTools application to help you modify your DSL.

The default **domain-model.xml** file includes a few events to help you get started with your DSL customizations: SearchEvent, TimeoutEvent10, and TimeoutEvent30. The following sections show you how you can customize these events to work on your website.

### Using the SearchEvent Template

By default, the **domain-model.xml** file contains commented code that you can implement to trigger a business event when a visitor tries to search for something on your website. Complete the following steps to customize the SearchEvent for your website.

#### Start

1. Remove the comment characters that wrap around the event: <!- and - ->. The event should look like the following:

```
<event id="SearchEvent" name="Search">
        <trigger name="SearchTrigger" element="" action="click" url="" count="1" />
        <val name="searchString" value="" />
        </event>
```

 Set the element attribute to the jQuery selector that triggers a search. For example, we have an input (id="search") with a submit button (id="search-submit").

```
<event id="SearchEvent" name="Search">
        <trigger name="SearchTrigger" element="#search-submit" action="click" url=""
        count="1" />
            <val name="searchString" value="" />
        </event>
```

3. Set the **value** attribute to the script to retrieve the search string. For example, our input id of "search".

```
<event id="SearchEvent" name="Search">
        <trigger name="SearchTrigger" element="#search-submit" action="click" url=""
        count="1" />
            <val name="searchString" value="$(#search).val()" />
        </event>
```

Now the search event is triggered when a visitor clicks the **search-submit** button.

#### End

### Using the Timeout Events

By default, the **domain-model.xml** file contains two timeout events: timeout-10 and timeout-30.

You can customize these events or disable one or both to suit your business needs. By default, these events are triggered with a 10-second and 30-second delay after the tracking script is initialized on the page. The only difference between the events is the **action** attribute, which defines the timeout in milliseconds.

Both events have the **postcondition** attribute set to "document.hasFocus() === true", which checks whether the focus is on the current page. The timeout event is only triggered if the **postcondition** returns true.

### Creating Business Events by Using the Monitoring Agent API

You can also use the Monitoring JS API, which allows you to submit events and data from the HTML source code.

In this case, you can use the \_gt.push() method which allows you to decide when events should be submitted and which data they generate, directly from your web pages. See Monitoring JS API Reference for further details.

You should also consider using the API when you have more complex logic that can't be handled by DSL alone. For an example, see How To — Enable a trigger after another trigger.

## Managing Routing Strategies

When you create your application, Genesys Web Engagement also creates default chat routing and engagement logic strategies in the **\apps\application\_name\\_composer-project\** folder. Orchestration Server (ORS) uses these strategies to decide whether and when to make a proactive offer and which channels to offer (chat or web callback). You can modify these strategies by importing them into Composer.

The following shows the Chat Routing workflow, where interactions are routed to agents with "Customer Service" or "Customer Care" skills:

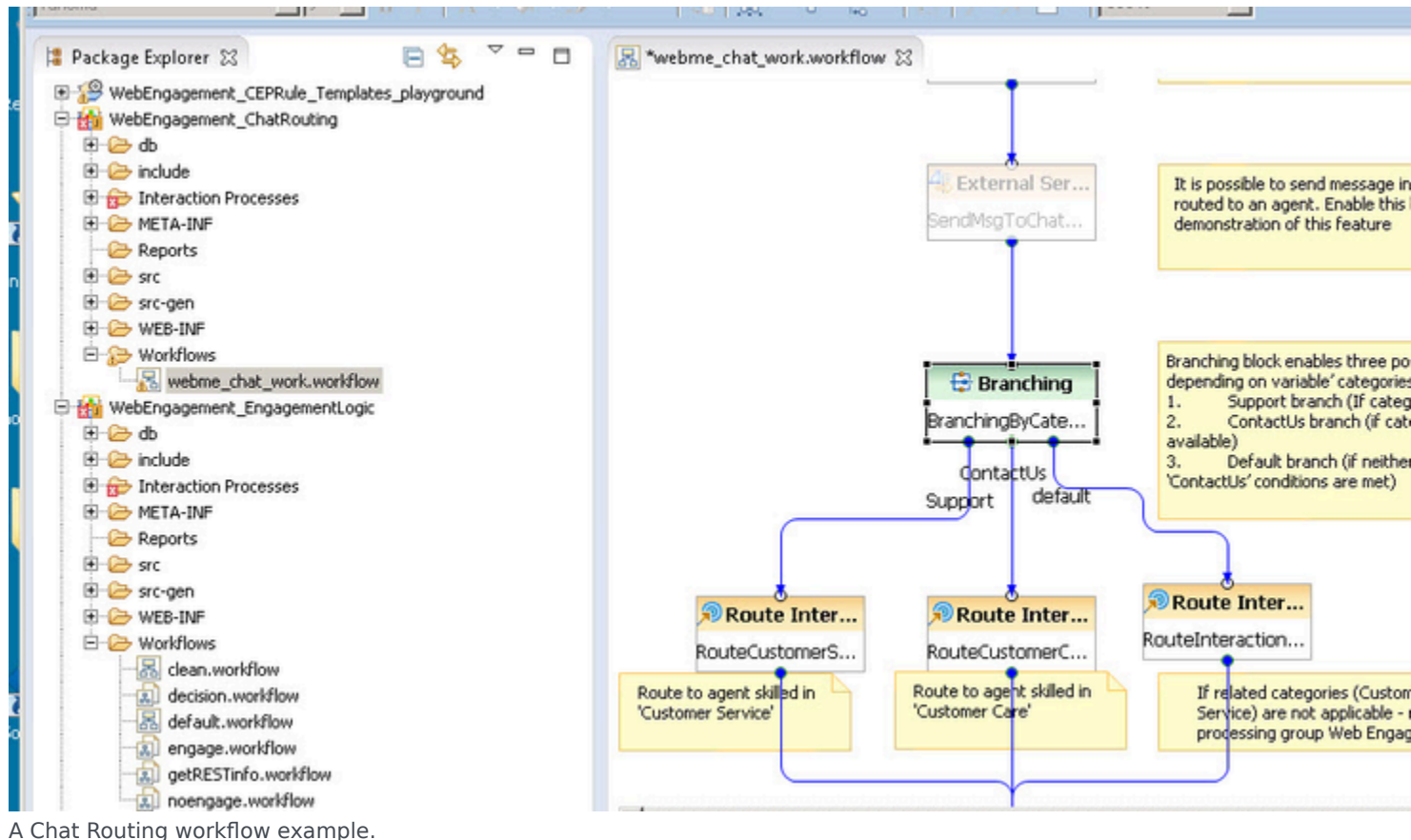

A chat Routing worknow example.

When you alter the strategies, you must save your changes, generate the code, redeploy, and restart your Genesys Web Engagement application to apply those changes.

You can customize the routing strategies to help meet your specific business needs:

- Customizing the Engagement Strategy
- Customizing the Chat Routing Strategy

## Managing Rules

### Overview

Rules are mandatory for managing actionable events generated from the System and Business event flows submitted by the Browser Tier. To add rules, you must create a package and then a set of rules. For details about rules, refer to the Genesys Rules System documentation.

### Multi-Package Domain Oriented Rules

As of version 8.1.2, Genesys Web Engagement supports multi-package domain oriented rules. You can map your rules package to a particular domain by reversing the domain zone in the name of the rules package. For example, the blog.genesys.com domain would have a rules package called com.genesy.blog.

You can have multiple rules packages on the same server at the same time. New rules packages (with a different package name) that are deployed do not rewrite the current rules, but are instead added to the current rules set. When the existing rules package is deployed, it rewrites selected package rules in the current rules set.

This domain mapping is applied hierarchically - the "root" domain is processed by the "root" package and the sub-domain is process by the sub-package and all parent packaged (including "root").

For example, your website contains the following sub-domains:

- genesys.com
- blog.genesys.com
- communication.genesys.com
- personal.communication.genesys.com

And you have the following rules packages:

- com.genesys
- com.genesys.blog
- com.genesys.communication
- com.genesys.communication.personal

The rules packages are processed as follows:

| Domain      | com.genesys | com.genesys.blog | com.genesys.com | m <b>conicadiéne</b> sys.com | munication |
|-------------|-------------|------------------|-----------------|------------------------------|------------|
| genesys.com | +           | -                | -               | -                            |            |

| Domain             | com.genesys                    | com.genesys.blog | com.genesys.com | m <b>conication</b> esys.comm |
|--------------------|--------------------------------|------------------|-----------------|-------------------------------|
| blog.genesys.com   | +                              | +                | -               | -                             |
| communication.gene | es <del>y</del> s.com          | -                | +               | -                             |
| personal.communica | iti <del>o</del> n.genesys.com | -                | +               | +                             |

### Important

This feature is turned off by default. You can turn on domain separation rule execution on the specified Frontend server by setting the cep.domainSeparation option to true.

### Creating a Rules Package

Complete the steps below to create the rules package associated with your Web Engagement application. This procedure is an example of how to create a rules package. For further information about creating rules, refer to the Genesys Rules System Deployment Guide.

#### Prerequisites

- Your environment includes Genesys Rules Authoring Tool. See Genesys environment prerequisites for compliant versions.
- Roles are configured to enable your user to create rules.

#### Start

- 1. Open the Genesys Rules Authoring Tool and navigate to Environment > Solution > New Rule Package.
- 2. In the General tab:
  - Enter a Package Name. For example, myproject.rules.products.
  - Enter a Business Name. For example, Products.
  - Select web\_engagement for Package Type. WebEngagement\_CEPRule\_Templates appears in the Template table.
  - Optionally, you can enter a Description.
- 3. Select WebEngagement\_CEPRule\_Templates in the Template table.

| Environment     Aly City     New Rule Package     Demo Solution | Package<br>Name<br>Business<br>Name | genesys.rules<br>Product | product                         | Import Rule Package |     |
|-----------------------------------------------------------------|-------------------------------------|--------------------------|---------------------------------|---------------------|-----|
| Coly City     New Rule Package     Demo Solution                | Business<br>Name                    | Product                  |                                 |                     |     |
|                                                                 |                                     | 1                        |                                 | Export Rule Package |     |
|                                                                 | Package<br>Type                     | web_engager              | nent 💌                          |                     |     |
|                                                                 | Description                         |                          |                                 |                     |     |
|                                                                 |                                     |                          |                                 |                     |     |
|                                                                 | Template                            | Selected                 | Name                            | Version             | Dat |
|                                                                 |                                     |                          | WebEngagement_CEPRule_Templates | 4                   | Sep |

GWENewPackageGRA.PNG

4. Click Save.

#### End

### Creating Rules in the Rules Package

#### **Prerequisites**

• Creating a Rules Package

#### Start

- 1. In Genesys Rules Authoring Tool, select the rules package you created in the previous procedure.
- 2. Select the Rules tab.
- 3. Click New Linear Rule. This creates a new rule in the Rules table.
- 4. Select the created rule:

- Enter a Name. For example, Products.
- Enter a Phase. The list of rule phases can be modified by changing the values of the Phases enumeration in the CEP Rules Template. The default value is \*.
- 5. Click Add Condition:
  - Scroll down to select a condition. For example, page transition event occurs that belongs to category, which launches the actionable event any time that a user enters or leaves a page on your website.

| vironment                                                                          | •       | Gene    | eral         | Rules             |       | Aux       | dit Trail       |                                         |                          |
|------------------------------------------------------------------------------------|---------|---------|--------------|-------------------|-------|-----------|-----------------|-----------------------------------------|--------------------------|
| Environment                                                                        | ID      |         | Name         | Description       | Phase |           | Calendar        | Pending<br>Deployment                   | Start Date               |
| Baly City     New Rule Package     Product     Business Calendars     Business (*) |         | Rule-10 | products     |                   | *     |           | (None selected  | 0                                       |                          |
|                                                                                    |         | New De  | cision Table | 🔓 New Linear Rule | 📑 imp | oort Rule | •               |                                         |                          |
|                                                                                    | proc    | lucts   |              |                   |       | Add C     | ondition 🔻 🖌    | Add Action 👻 Gro                        | up ▼ qu                  |
|                                                                                    |         |         |              |                   |       | AND ca    | tegory is {cate | egory) save as (eve                     | nt} (WebEng              |
|                                                                                    | Section | Expre   | ssion        | Parameters        |       | AND ev    | ent following   | {prevEvent} with ca                     | tegory (cate             |
|                                                                                    | When    |         |              |                   |       | AND ev    | ent following   | (prevEvent) with no                     | ime (eventNa             |
|                                                                                    | Then    |         |              |                   |       | AND ev    | ent with name   | {searchstring} (we<br>c {eventName} (We | ozngagemen<br>bEngagemen |
|                                                                                    |         |         |              |                   |       | Precon    | dition: save la | st event (WebEnga                       | gement_CEP               |
|                                                                                    |         |         |              |                   |       | event v   | with name (ev   | entName} save as {                      | event) (Web              |
|                                                                                    |         |         |              |                   |       | page tr   | ansition even   | t occurs that belon                     | gs to catego             |
|                                                                                    |         |         |              |                   |       | page tr   | ansition even   | t occurs that belon                     | gs to catego             |

Select your rule's condition.

• Select a category in Parameters</t>. For example, Products. The Parameters list displays the categories that you previously created.

| Sectio | Expression               | Parameters             |            |
|--------|--------------------------|------------------------|------------|
| When   |                          |                        |            |
|        | page transition event oc | {category}             |            |
| Then   |                          | Products<br>{category} | {category} |

Set the condition's parameters.

- 6. Click Add Action and select an action in the list. For example, generate actionable event.
- 7. Click Save....

You can create as many rules as you need in your rules package.

#### End

### Deploying the Rules Package

#### Prerequisites

• You started the Web Engagement servers.

#### Start

1. In Genesys Rules Authoring Tool, navigate to **Solution** > *your rules package* > **Deploy Rules**.

| Environment                                                                                                    | -Package Snapsho | ots                     |                                                                                                    |                                                                         |
|----------------------------------------------------------------------------------------------------|------------------|-------------------------|----------------------------------------------------------------------------------------------------|-------------------------------------------------------------------------|
| iew Kule Package iew Kule Package ie | Selected         | Snapshot Name<br>LATEST | Comment         Represents latest contents of this rule package         apshot       Export Snapshot         log Now       Schedule Deployment | Date<br>e Jun 5, 2014 3:57 AM<br>napshot Refresh<br>Show Package Source |

- 2. Select the checkbox next to your rules package in the Package Snapshots section.
- 3. Click **Deploy Now**. The **Deploy** window opens.
- 4. Select your Genesys Web Engagement Server for the **Location**.

| Environment Package Snapshots Selected Snapshot Name Comment Date Selected Snapshot Name Comment Date Selected Snapshot Name Comment Date Selected Snapshot Export Snapshot Delete Snapshot Refresh Deploy Rules (5) Search Deploy Now Schedule Deployment Show Package Source |             |                                                                                                    |                                                                                                    |                                                    |  |  |  |  |  |
|----------------------------------------------------------------------------------------------------|-------------|----------------------------------------------------------------------------------------------------|----------------------------------------------------------------------------------------------------|----------------------------------------------------|--|--|--|--|--|
|                                                                                                    | Environment | Package Snapshots           Selected         Snapshot Name           LATEST         Create Snapshot | Comment Represents latest contents of this rule packa pshot Export Snapshot Delete S  yy Novy Schedule Deployment | Date<br>ge Jun 5, 2014 3:57 AM<br>Snapshot Refresh |  |  |  |  |  |

5. Click **Deploy**. The rules package is deployed to the Web Engagement system.

End

## Using InTools

### Overview

InTools (Instrumentation Tools) is a Chrome/Chromium extension you can use to create, validate, and test DSL.

### Installation

You can install and use InTools with the Chromium Browser or the Chrome Browser. Genesys recommends that you use the Chrome Browser because it has the largest selection of Developers Tools.

Chromium (Windows, Mac, Linux) and Chrome (Mac, Linux)

The installation process is the same for Chromium (Windows, Mac, Linux) and Chrome (Mac, Linux).

### Important

Chrome in Windows has some restrictions about installing extensions that are not from the Chrome Store. If Chrome blocks you from installing InTools in Windows, you must install the unpacked extension in developer mode. See Chrome (Windows) for installation instructions.

#### Start

- 1. Run the Chrome browser.
- 2. Navigate to the **chrome://extensions** page.
- 3. Open a window in your OS and navigate to the GWE\_installation\tools\intools\extension\ directory.
- 4. Drag and drop the **intools.crx** file to the browser.

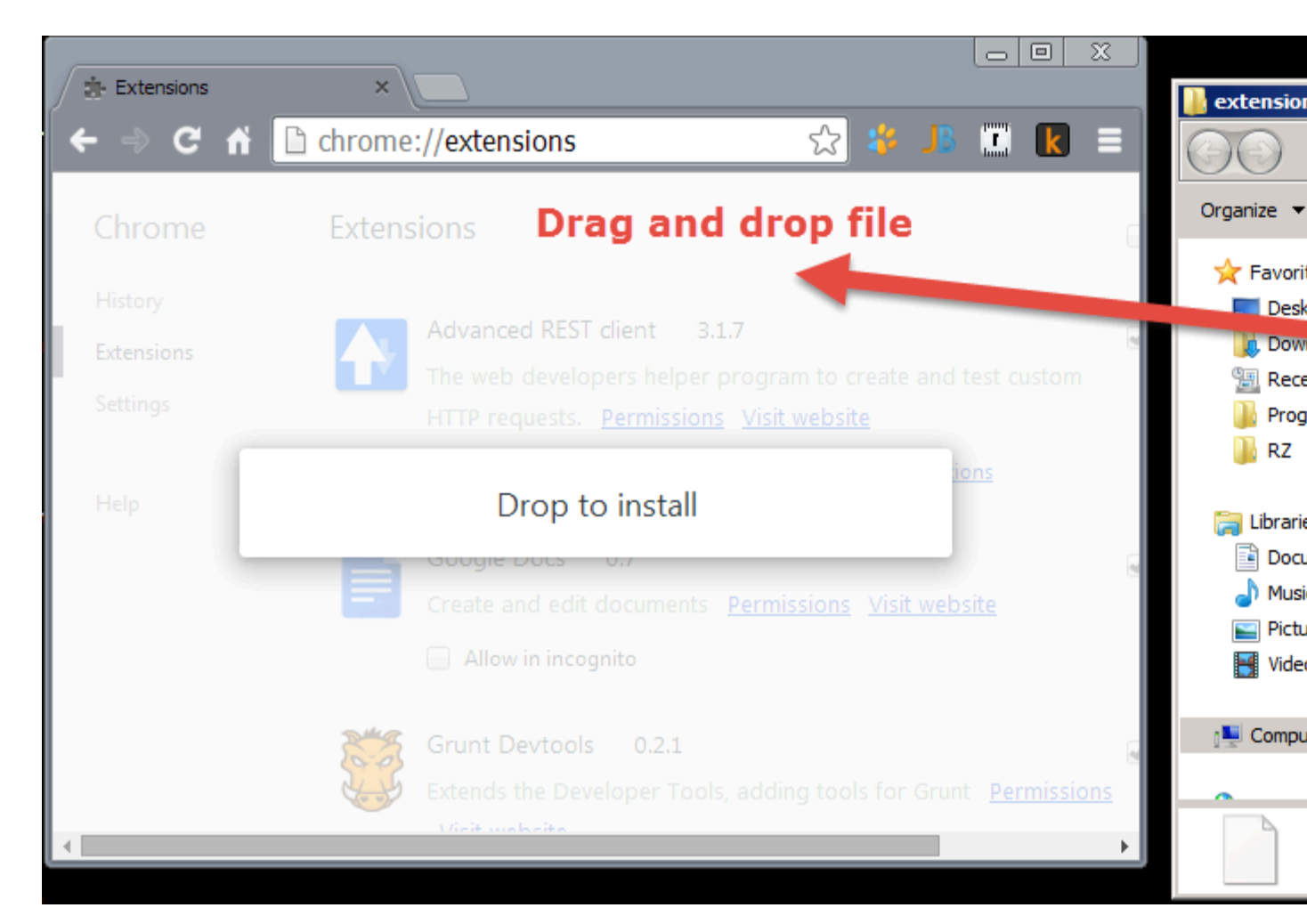

5. In the **Confirm New Extension** dialog, click **Add**.

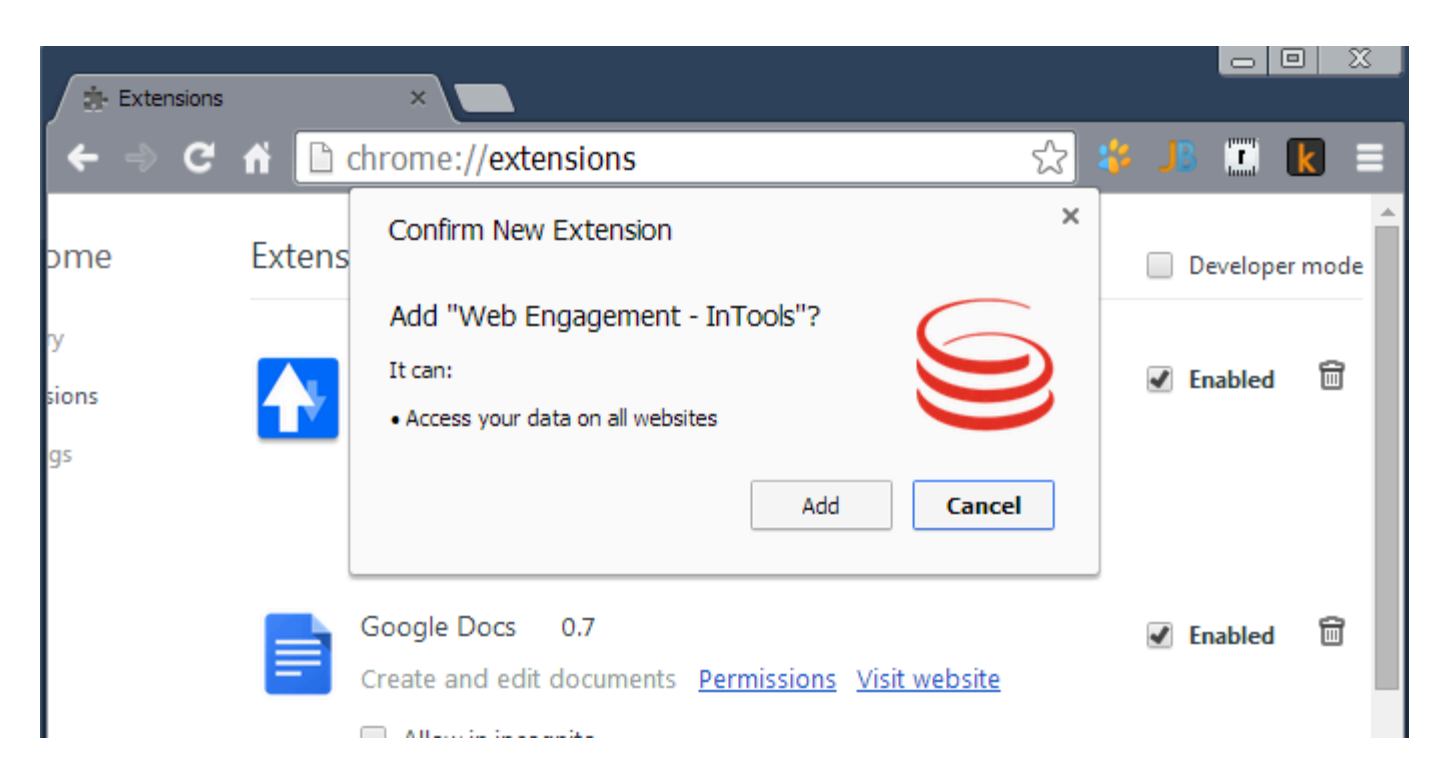

The InTools extension is added to the extension list and enabled:

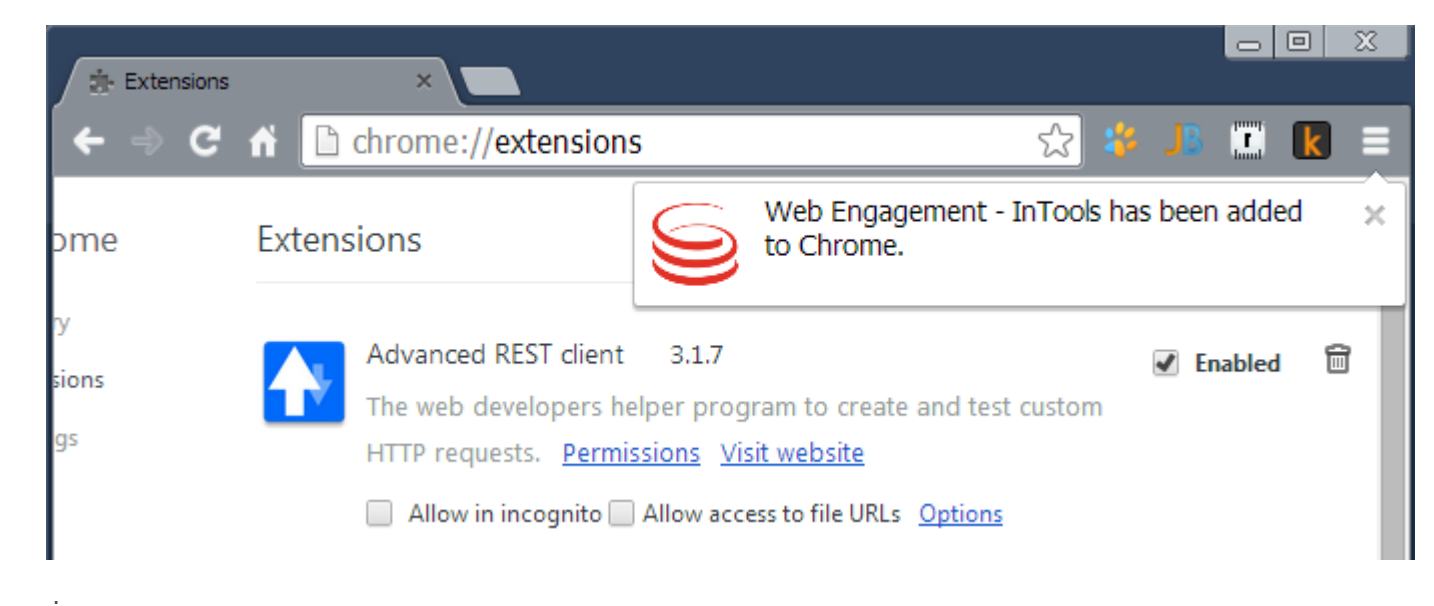

#### End

### Chrome (Windows)

1. Run the Chrome browser.

- 2. Navigate to the **chrome://extensions** page.
- 3. Enable Developer Mode.

|          | chrome://extensions                                                                                                    |            |
|----------|----------------------------------------------------------------------------------------------------|------------|
|          | Extensions                                                                                                    | Dev        |
| 4.       | Open a window in your OS and navigate to the <b>GWE_installation\tools\intools\extension</b> \ directory.                                                                   |            |
| 5.<br>6. | Unpack <b>intools.crx</b> by using a zip archiver.<br>Click <b>Load unpacked extension</b> and choose the directory with InTools that you unpacked in the<br>previous step. |            |
|          | chrome://extensions                                                                                                    |            |
|          | Extensions                                                                                                    | 🖌 De       |
|          | Load unpacked extension Pack extension                                                                                                    | date exte  |
|          | The InTools extension is added to the extension list and enabled:                                                                                                    |            |
|          | chrome://extensions                                                                                                    |            |
|          | Extensions                                                                                                    | 🕑 Dev      |
|          | Load unpacked extension Pack extension                                                                                                    | late exten |
|          | Web Engagement - InTools 1.0<br>InTools - Instrumentation tools for editing and testing Web Engagement DSL <u>Permissions</u><br>ID: gaibgnbcgocjmipfphkjggacjabgbcch       | 🖌 Ena      |
|          | Loaded from: D:\projects\Genesys\WE\build\resources\tools\intools\extensions\test\intools                                                                                   |            |

Allow in incognito Allow access to file URLs Reload (Ctrl+R)

Inspect views: context/background/background.html

### GWE DSL Editor

The DSL Editor allows you to create, edit, and test Genesys Web Engagement DSL.

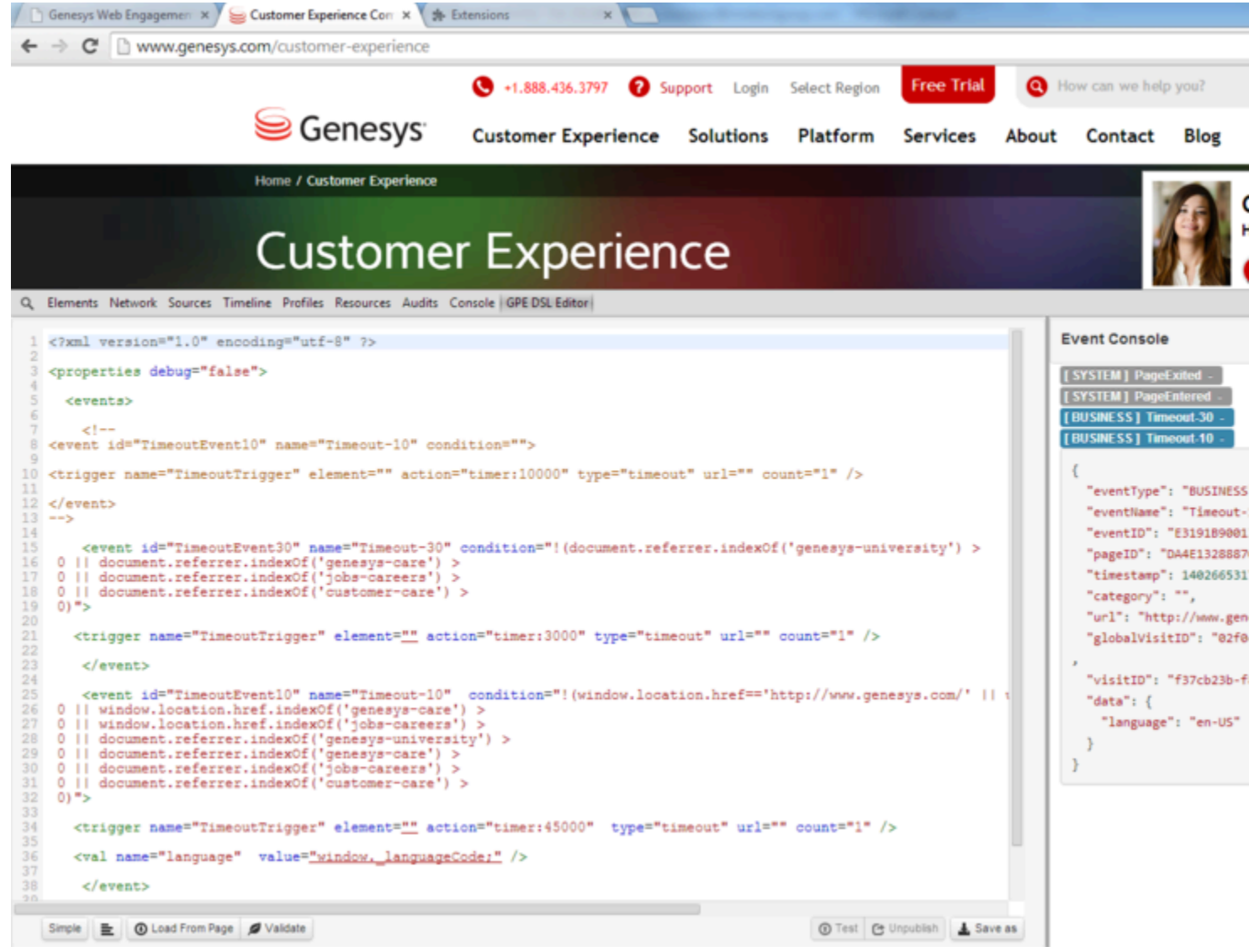

The DSL Editor

### Advanced Editor

The Advanced Editor is a text editor for Genesys Web Engagement DSL that provides the following features:

| Feature                                                                                                    | Usage                                                                                                    |
|----------------------------------------------------------------------------------------------------|----------------------------------------------------------------------------------------------------|
| Syntax highlighting. The editor highlights reserved words to improve readability.                              | Automatic.                                                                                                    |
| ode complete. The editor provides a code<br>omplete menu so you can see options to auto-<br>omplete your code. | <pre>Use ctrl+space to open the window.<br/><event <br="" id="TimeoutEvent30" name="Timeout-30">0    document.referrer.indexOf('genesys-care')<br/>0    document.referrer.indexOf('jobs-careers')<br/>0    document.referrer.indexOf('customer-care')<br/>0)"&gt;</event></pre> |
|                                                                                                    | <pre>&lt; trigger name="" element=" act trigger name="" element=" name="Timeout-10" N    window.location.href.indexOf('genesys-care The code complete menu.</pre>                                                                                                    |
| XML syntax validation.                                                                                         | Automatic.<br>34<br>35<br>36<br>37<br>40<br>Syntax validation                                                                                                    |

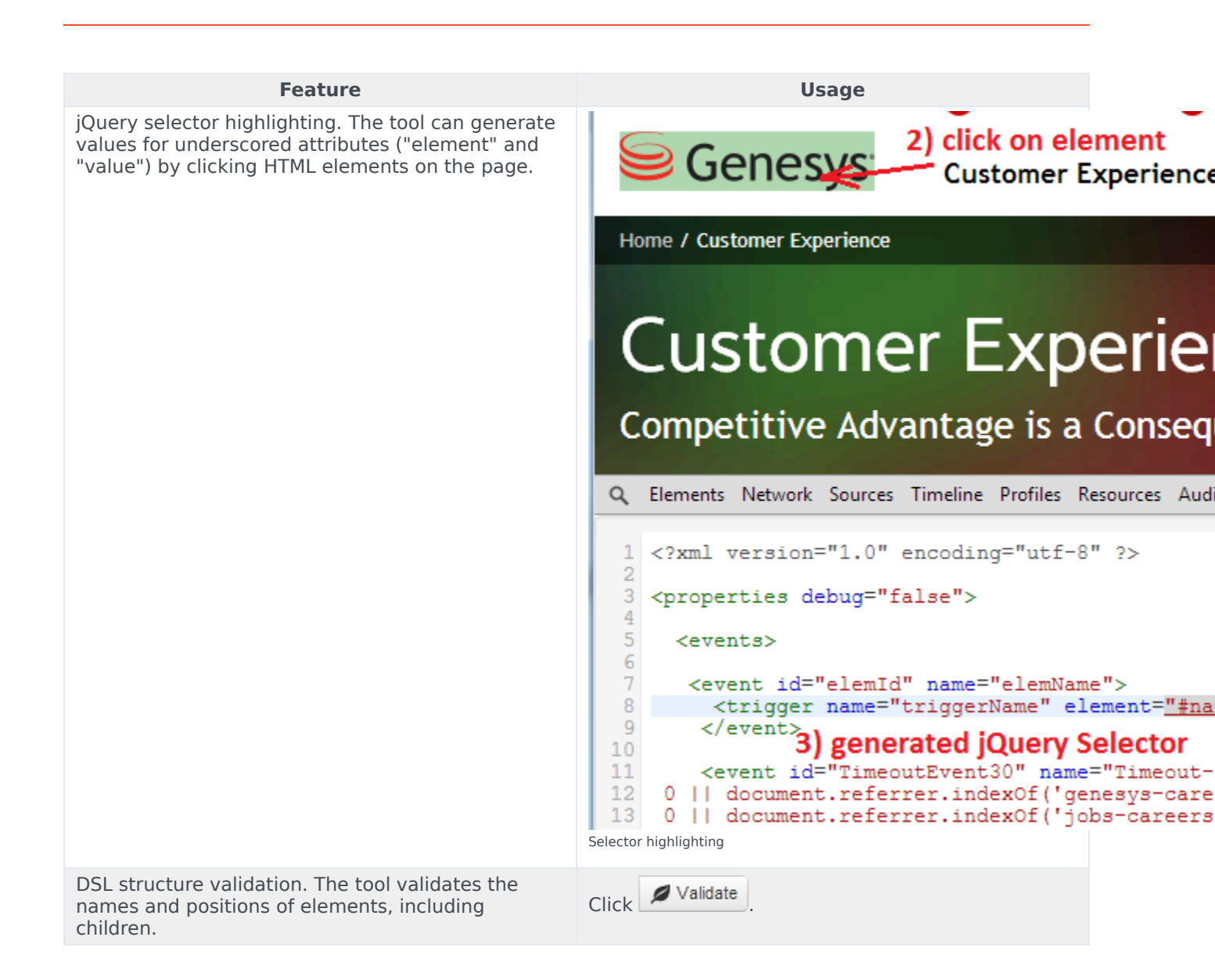

| Feature                                                                                                    | Usage                                                                                                    |
|----------------------------------------------------------------------------------------------------|----------------------------------------------------------------------------------------------------|
|                                                                                                    | <pre>1 <?xml version="1.0" encoding="utf-8" ?> 2 3 <properties debug="false"> 4 5 <events> 6 <foo></foo> 7 8 </events></properties></pre> Q Elements Network Sources Timeline Profiles Resources Audits Console GPED |
|                                                                                                    | 1 xml version="1.0" end:</td 2                                                                                                    |
|                                                                                                    | <pre>In::42: parser error : Specification manda</pre>                                                                                                    |
| Load the current DSL from a page. You can<br>navigate to an already instrumented page and load<br>DSL from it. | Click October Click                                                                                                    |
| Pretty formatting.                                                                                             | Click                                                                                                    |
| Test DSL. You can publish DSL changes to the current page                                                      | Click Test. The page is restarted and configured with the new DSL.                                                                                                    |
| Unpublish DSL. You can removed the DSL you published.                                                          | Click Unpublish                                                                                                    |
| Save as. You can save your DSL changes to the file system.                                                     | Click Save as                                                                                                    |

### Simple Editor

The Simple Editor is a wrap for the Advanced Editor that provides easy to use forms.

| Q Elements Network Sources Tir                                                                   | neline Profiles Resources Audits Console GPE DSL Editor                                                                     |
|--------------------------------------------------------------------------------------------------|----------------------------------------------------------------------------------------------------|
| <ul> <li>Timeout-30</li> <li>TimeoutTrigger</li> <li>TimeoutTrigger</li> <li>Ianguage</li> </ul> | Trigger   Name   TimeoutTrigger   Action   timer   45000   Count   1   URL   Page url   Element   \$(' jQuery selector ') Q |
| - a a anoda                                                                                      |                                                                                                    |

The Simple Editor

The editor includes the following features:

| Feature                                                                                                    | Usage                      |
|----------------------------------------------------------------------------------------------------|----------------------------|
| Navigation tree. The navigation tree allows you to quickly see events, triggers, and values.                                        | Automatic.                 |
| jQuery selector highlighting. As in advanced mode, the tool can generate values for underscored attributes ("element" and "value"). | Click the magnifying glass |

| Feature                                                    | Usage                                                              |
|------------------------------------------------------------|--------------------------------------------------------------------|
|                                                            | Element \$(' jQuery selector ')                                    |
| Create or remove elements in the DSL tree.                 | Click In trigger U val                                             |
| Test DSL. You can publish DSL changes to the current page  | Click Test. The page is restarted and configured with the new DSL. |
| Unpublish DSL. You can removed the DSL you published.      | Click Click                                                        |
| Save as. You can save your DSL changes to the file system. | Click Save as                                                      |

### Event Console

The Event Console monitors the generated events (both system and business). The event body includes all the event data in JSON format. The same format is posted to the Frontend Server.

| · · · · · · · · · · · · · · · · · · ·                    |   |
|----------------------------------------------------------|---|
| Event Console 🚸 🖡 💉                                      | Î |
| [ SYSTEM ] PageExited -                                  |   |
| [SYSTEM] PageEntered -                                   |   |
| [BUSINESS] Timeout-30 -                                  |   |
| [BUSINESS] Timeout-10 -                                  |   |
|                                                          |   |
| 1<br>"eventType", "PUSTNESS"                             |   |
| "eventlype : DUSINESS ,                                  |   |
| "eventiname : Timeout-10 ,                               |   |
| "pageTD": "0767A0713ADB4E46A831DAB7475E0C50"             |   |
| "timestamp": 1402666015008                               |   |
| "category": ""                                           |   |
| "url": "http://www.genesys.com/customer-eyperi           |   |
| ence"                                                    |   |
| "globalVisitID": "02f0c56c-2182-4e4a-be93-b917           |   |
| 7868acf2".                                               |   |
| <pre>visitID": "f37cb23b-f8b7-4f6a-9927-7342dad912</pre> |   |
| f3".                                                     |   |
| "data": {                                                |   |
| "language": "en-US"                                      |   |
| }                                                        |   |
| }                                                        |   |
|                                                          |   |

The Event Console

The Event Console includes the following features:

| Feature                                   | Usage                                                                                                    |
|-------------------------------------------|----------------------------------------------------------------------------------------------------|
| Generated events monitoring.              | Automatic                                                                                                    |
|                                           | Click the event name to hide/show the event information. [BUSINESS] Timeout-10 -                                               |
| Toggle the full information for an event. | <pre>{     "eventType": "BUSINESS",</pre>                                                                                      |
|                                           | The full event information is displayed. [BUSINESS] Timeout-30 - [BUSINESS] Timeout-10 - The full event information is hidden. |

| Feature                                  | Usage               |
|------------------------------------------|---------------------|
| Hide all system events.                  | Click 🔹 .           |
| Auto scroll to the last generated event. | Toggle 🚺 to enable. |
| Toggle all events.                       | Click .             |

## Reporting

Genesys Web Engagement includes standard templates you can use for real-time interaction reporting. These templates report on the two kinds of interactions that GWE produces:

- **Pre-engagement phase interactions** are a specialized type of Open Media interaction called webengagement.
- Engagement phase interactions are chat or web callback interactions, depending on the selected channel.

To learn more about how to import the standard reporting templates into CCPulse+, see Standard Reporting Templates. Note that you can also create customized reports from the statistical data produced by Genesys Web Engagement.

### Pre-engagement Phase Reports

Web Engagement includes the following reports based on pre-engagement phase interactions:

- Qualified webengagement interactions The number of rules that are triggered on your website.
- Engaged webengagement interactions The number of qualified interactions that meet the engagement strategy requirements.
- Accepted webengagement interactions The number of engaged interactions that were accepted when a site visitor clicked the "accept" button on the engagement invite.

### Warning

Accepted interactions do not always start a chat or voice engagement interaction. For example, a site visitor may be redirected to a registration form after accepting an engagement invite. If the visitor closes this form, the engagement interaction will not start.

• Canceled webengagement interactions — The number interactions that are rejected when a site visitor clicked the "reject" button on the engagement invite.

### Warning

If an engagement invite is closed because it reaches the timeout limit, Web Engagement does not consider this a cancelled webengagement interaction. This is done to exclude cases where the site visitor never sees the engagement invitation — for example, when the visitor has multiple tabs open and the engagement invitation is not on the current tab.

• Failed webengagement interactions — The number of failed interactions. This includes both engaged and qualified interactions that failed because of any number of reasons, such as:

- The interaction does not meet the engagement strategy requirements. For example, there may be no agents available to handle the interaction.
- The interaction was triggered by a rule in test mode only.
- The interaction timed out.

### Important

You cannot filter Open Media interactions in Stat Server, which restricts some types of reports. For example, you cannot report the percentage of successful engagement attempts out of the total count of qualified Open Media webengagement interactions.

### Engagement Phase Reports

You can create engagement phase reports based on the number of processed interactions and the information contained within those interactions. The following are some engagement phase reports that can be collected from Web Engagement:

- The number of chat or web callback interactions that are triggered by Web Engagement and processed by an agent or group of agents.
- The percentage of chat or web callback interactions that are triggered by Web Engagement and processed by an agent.
- The number of chat or web callback interactions that are triggered by a specific Web Engagement rule and processed by an agent or group of agents.
- The percentage of chat or web callback interactions that are triggered by a specific Web Engagement rule and processed by an agent.

## Standard Reporting Templates

Genesys Web Engagement provides the following standard reporting templates that can be imported into CCPulse+:

### Pre-engagement Phase Templates

Web Engagement includes standard reporting templates for each Web Engagement statistics queue.

| Reporting Template    | Interaction Queue       |
|-----------------------|-------------------------|
| WebEng_Accepted.xtpl  | Webengagement_Accepted  |
| WebEng_Engaged.xtpl   | Webengagement_Engaged   |
| WebEng_Failed.xtpl    | Webengagement_Failed    |
| WebEng_Qualified.xtpl | Webengagement_Qualified |
| WebEng_Rejected.xtpl  | Webengagement_Rejected  |
| WebEng_Timeout.xtpl   | Webengagement_Timeout   |

### **Engagement Phase Templates**

Web Engagement includes the following types of standard reporting templates for the engagement phase:

- Report templates on chat and web callback interactions triggered by the Web Engagement process and processed by an agent.
- Report templates for rule based reporting based on the data attached to chat and web callback interactions triggered by the Web Engagement process and processed by an agent.

### Importing Genesys Web Engagement Sample Reporting Templates in CCPulse+

**Note:** For information about using CCPulse+, click Help in the CCPulse+ user interface or see the Reporting 8.0 CCPulse+ Administrator's Guide. The Web Engagement templates for CCPulse+ have an extension of .xtpl, which is an XML format. The documentation for CCPulse+ does not distinguish files by extension and refers to .xtpl files as XML files.

### Prerequisites

- You have installed CCPulse+ version 8.0.000.36 (or later).
- You are a CCPulse+ administrator.

### Start

- 1. Open CCPulse+ and navigate to Tools > Import/Export. The Import/Export Utility opens.
- 2. Select Templates for the Object Type.
- 3. Choose the import source.
  - For Storage 1 Type, select CCPulse+ XML Data Files.
  - For Path To Storage 1, click ... and select the path to the reporting XML template(s) you wish to import. The Genesys Web Engagement Sample Reporting Templates are located in the web\_engagement\_reporting\_template directory on your installation CD.
  - Click Open. The reporting templates are displayed in the Storage 1 Contents box below. For example, if you select the Web Engagement Media Based folder for Path To Storage 1, the reporting templates WebEng\_Chat\_By\_Agent.xtpl and WebEng\_Voice\_By\_Agent.xtpl are displayed Storage 1 Contents.

| Import/Export Utility 🛛 🗙                                                                                                 |                                                                                                    |  |
|----------------------------------------------------------------------------------------------------|----------------------------------------------------------------------------------------------------|--|
| Use the '' buttons to select source and destination storag<br>selected template, threshold, or action from one storage to | ges. Then, use the >> or << buttons to copy the the other.                                                                                                    |  |
| Object Type: Templates                                                                                                    |                                                                                                    |  |
| Storage 1 Type:<br>CCPulse+ XML Data Files<br>Path To Storage 1:<br>C:\G288_8110004_ENU\web_engagemen                     | Storage 2 Type:<br>CCPulse+ 7.x Storage<br>Path To Storage 2:<br>C:\Program Files (x86)\GCT1\CCPulse+\St                                                                                                    |  |
| Storage 1 Contents:<br>WebEng_Chat_By_Agent<br>WebEng_Voice_By_Agent                                                      | Storage 2 Contents:<br>S10_Agent_Sales<br>Sales<br>Sim_AllmediaVQ<br>Sim_KP_Agent<br>Sim_Voice<br>Sim_VQ Evaluation<br>SimVQ Evaluation<br>SimAll Media<br>SimChat Handling<br>SimChat Handling<br>SimVoice Handling<br>SimVoice Handling<br>SimVoice Handling<br>SMS Queue Template<br>Stats on Agents<br>Survey Results<br>Task Monitoring Template<br>Tier<br>Tier<br>TierPFS |  |
| Refresh                                                                                                    | Refresh                                                                                                    |  |

- 4. Choose the import destination.
  - Select CCPulse+ 7.x Storage for the Storage 2 Type.
  - Select a template in Storage 1 Contents and click the >> button. The template is copied to the Storage 2 Contents box. Repeat for each template you wish to copy from Storage 1 Contents.

- 5. Repeat steps 3 and 4 for each template you would like to import into CCPulse+.
- 6. Click Close. The Import/Export Utility closes.

End